## **COMO CONVERTER UM ARQUIVO PDF EM PDF/a**

1. Abra o documento com o Programa PDF-XChange Editor (não pode ser o Adobe Reader).

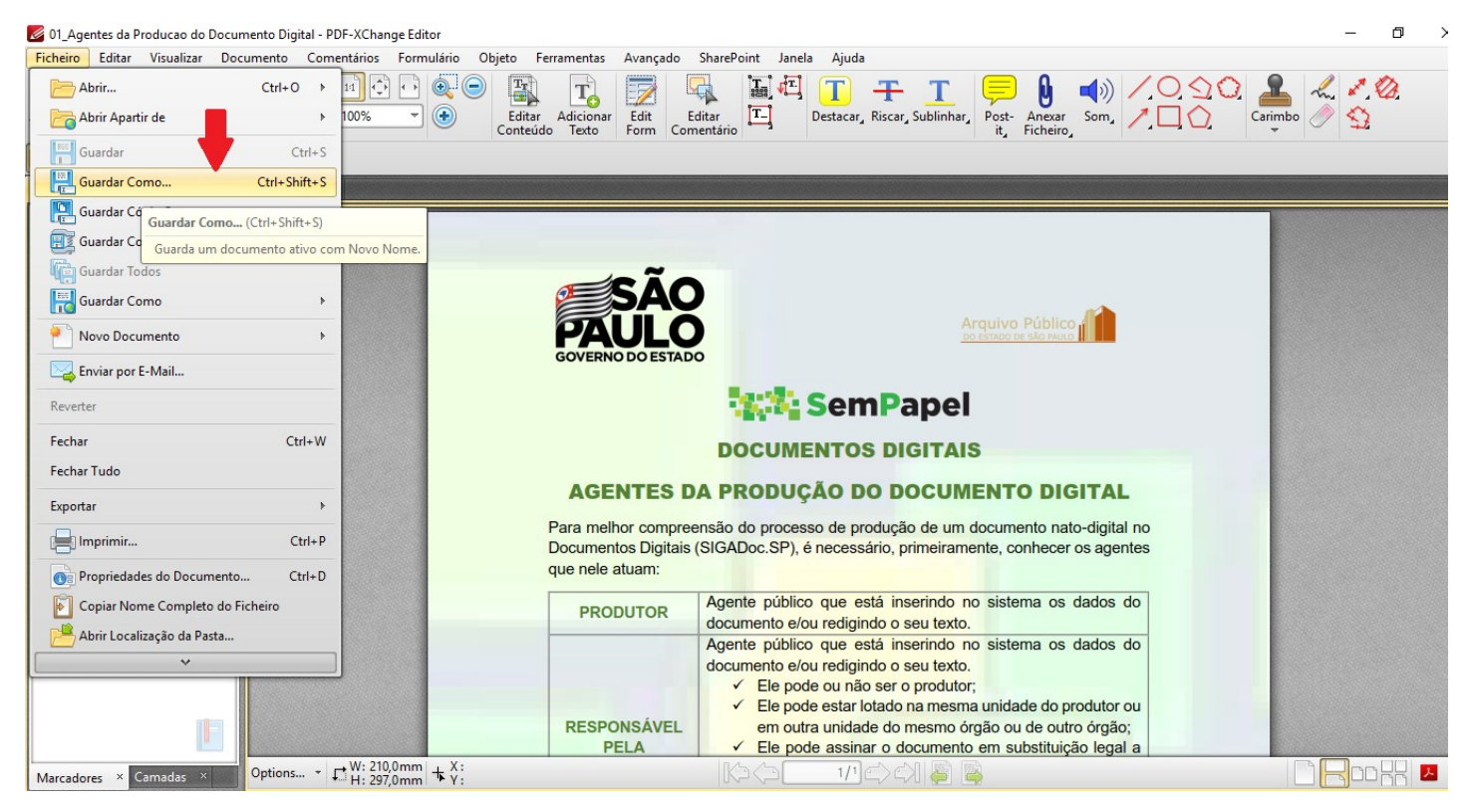

## 2. Em "Tipo" do documento, escolha a Extensão "PDF/A Document" e clique em "Guardar".

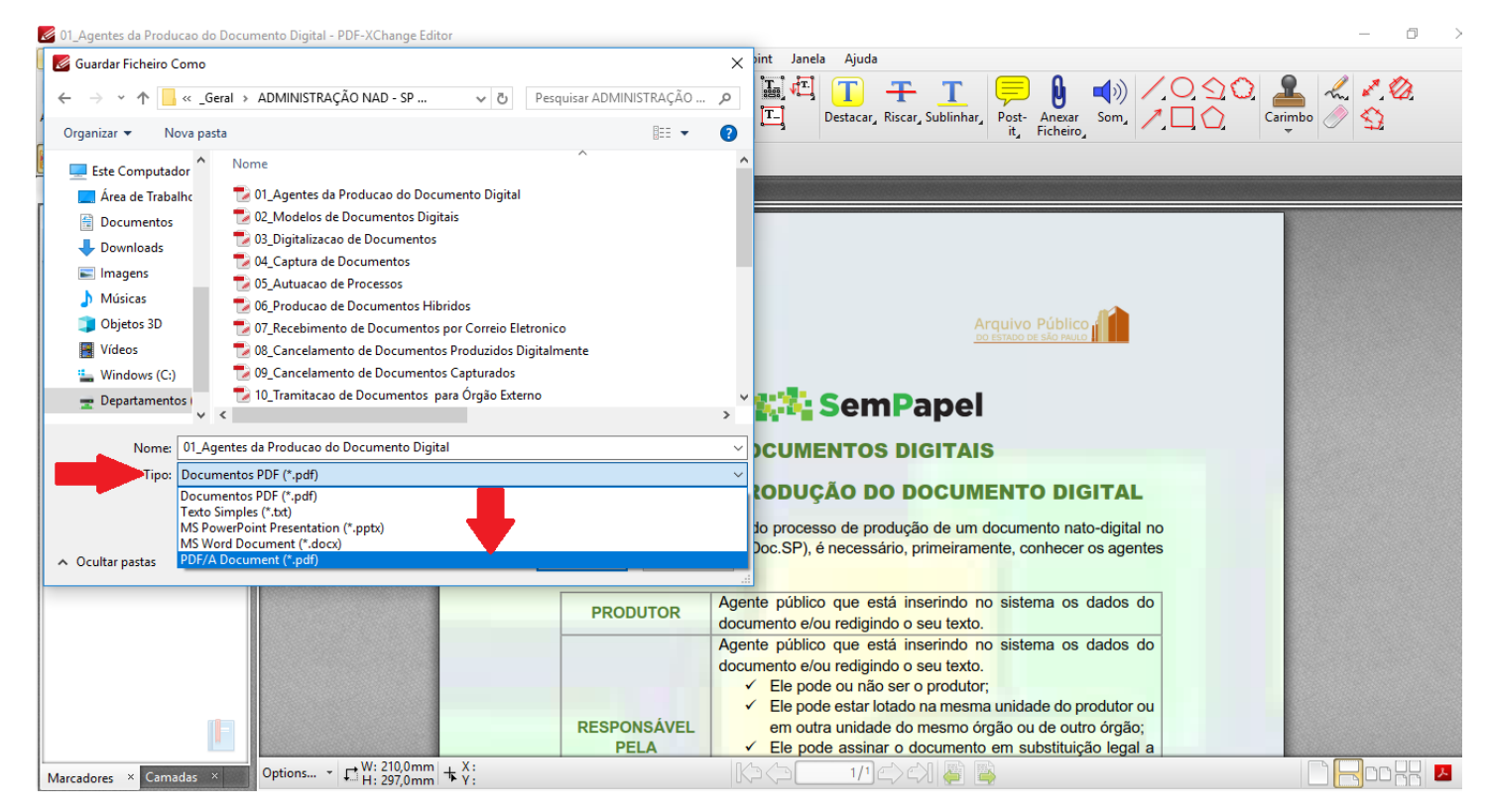

3. Clique em "OK" e pronto, seu arquivo foi convertido em um PDF/A.

| 🖉 Tutorial salvar Word como PDF-A - PDF-XChange Editor                                                                                                    | - 0 > |
|----------------------------------------------------------------------------------------------------|-------|
| Ficheiro Editar Visualizar Documento Comentários Formulário Objeto Ferramentas Avançado SharePoint Janela Ajuda                                                                                                    |       |
| Abir Image: Contentiation of the image: Contentiation of the image: Contentimage: Contentiation of the image: Contentiati |       |
| Modo Exclusivo 👔 Propriedades 🛛 🖉 Relatório de Conversão 🗙                                                                                                    |       |
| Tutorial salvar Word como PDF-A × +                                                                                                    |       |
| Marcadores ×                                                                                                    |       |
| Options *<br>Options *<br>Options *                                                                                                    |       |
|                                                                                                    |       |
| DDF-XChange Editor: Guardando documento, por favor aquarde                                                                                                    |       |
|                                                                                                    |       |
| Escrevendo documento num ficheiro: C:\Users\elice.b\Tutorial salvar Word como PDF-A.pdf                                                                                                    |       |
| 80%                                                                                                    |       |
| Guardando documento Cancelar                                                                                                    |       |
|                                                                                                    |       |
| Tu agamu calv                                                                                                    | 10r   |
|                                                                                                    | /dſ   |
|                                                                                                    |       |
|                                                                                                    |       |
|                                                                                                    | A     |
|                                                                                                    |       |
|                                                                                                    |       |
|                                                                                                    | ŀ     |
| Marcadores × Camadas × Options + CH: 190,5mm + X:                                                                                                    |       |

4. Feche e abra novamente o documento e será possível visualizar a extensão PDF/A.

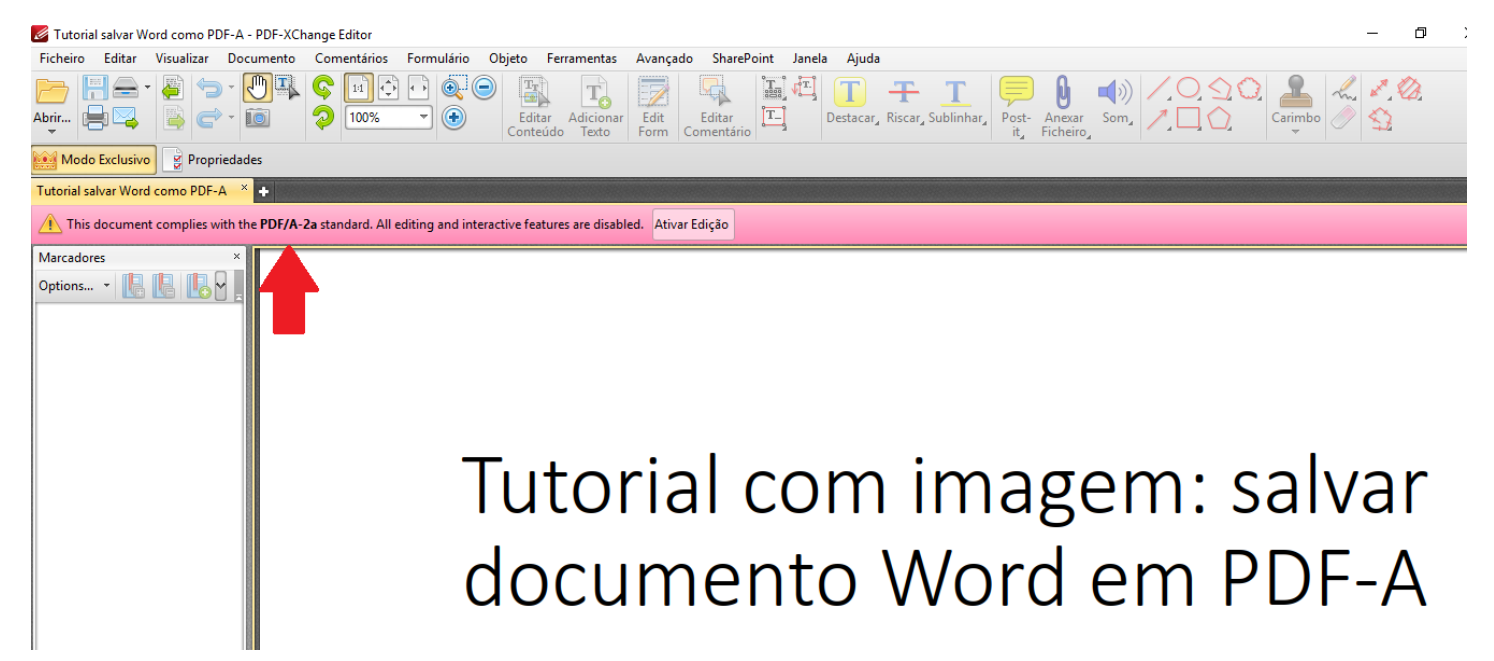